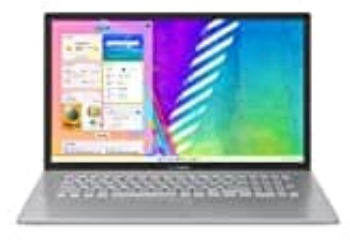

## Asus VivoBook 17

## Schriftgröße ändern (Windows 11)

So kannst du die Schriftgröße ändern:

1. Einstellungen und Barrierefreiheit Drücke die Windows-Taste + I auf deiner Tastatur, um die Einstellungen zu öffnen.

Alternativ wählst du Start > Einstellungen

- 2. Klicke jetzt im Einstellungen-Menü auf Barrierefreiheit.
- Textgröße ändern Unter der Kategorie Textgröße findest du eine Option zur Anpassung der Schriftgröße.
- 4. Bewege den Schieberegler nach rechts, um die Textgröße zu vergrößern, oder nach links, um sie zu verkleinern.
- 5. Sobald du die gewünschte Größe eingestellt hast, klicke auf Anwenden.

## 6. Benutzeroberfläche vergrößern

Wenn du nicht nur die Schriftgröße, sondern auch die Größe der Elemente ändern möchtest, kannst du unter **Anzeige** im Abschnitt **Skalierung** diese anpassen.

Dies kann ebenfalls unter den Einstellungen gefunden werden, indem du zu System > Anzeige navigierst.

7. Wähle unter Skalierung die gewünschte prozentuale Vergrößerung aus (z.B. 125%, 150% usw).